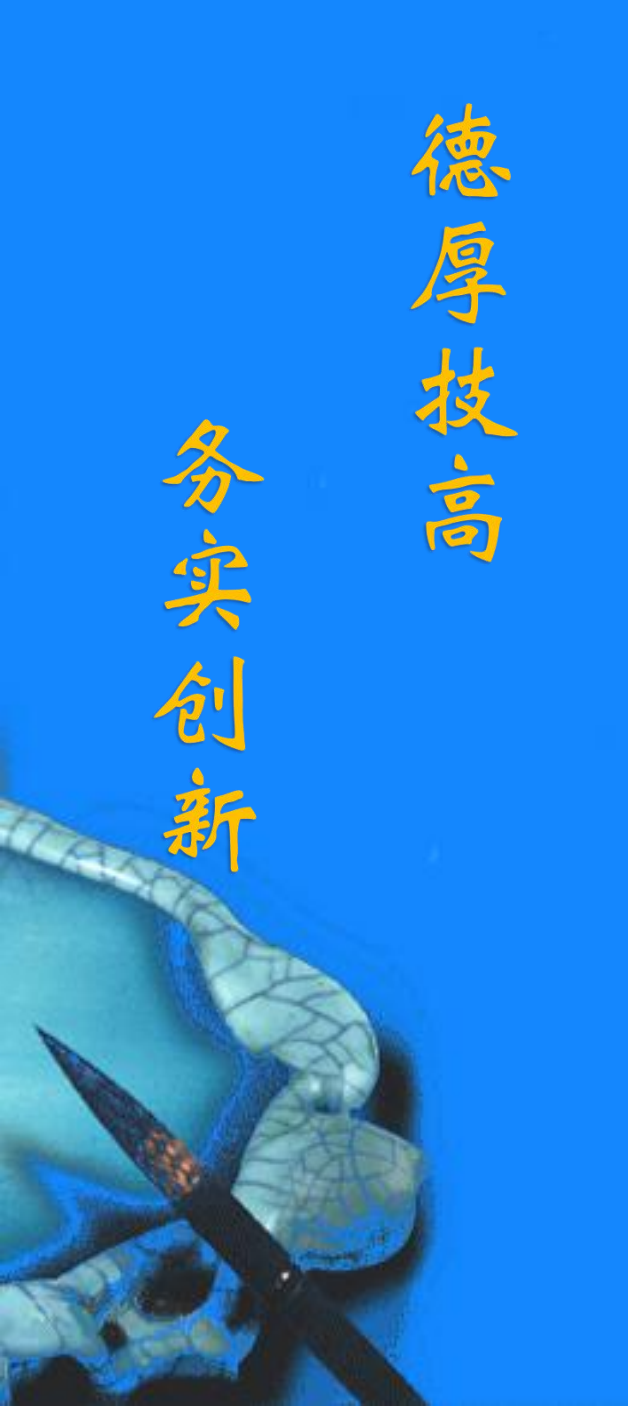

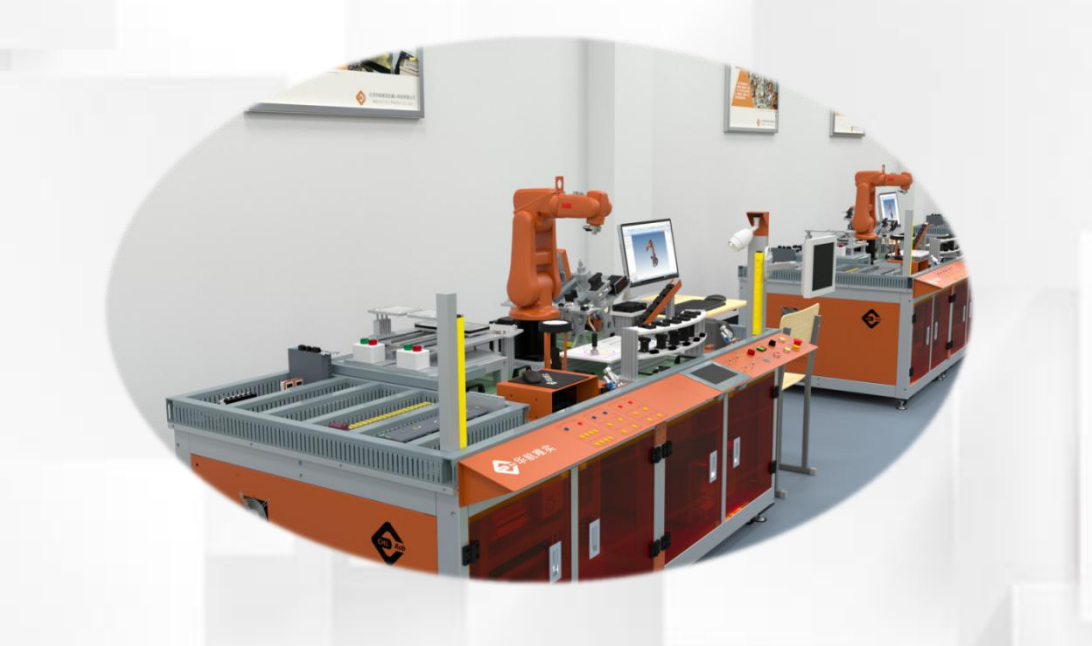

# 示教器的功能键按钮 和操作界面

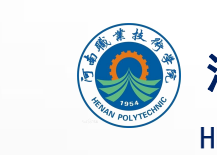

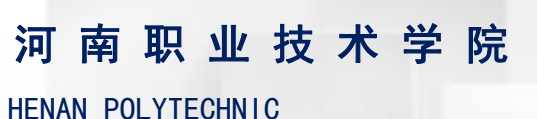

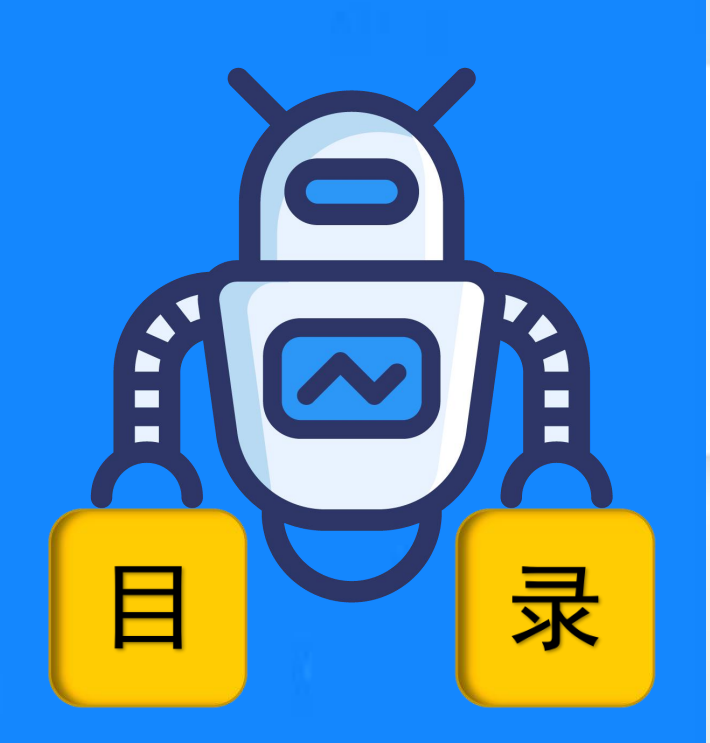

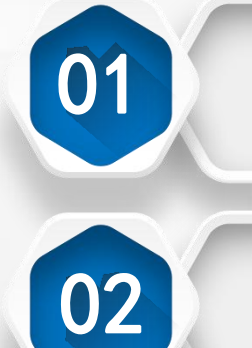

## 示教器的功能键按钮

## 示教器的操作界面

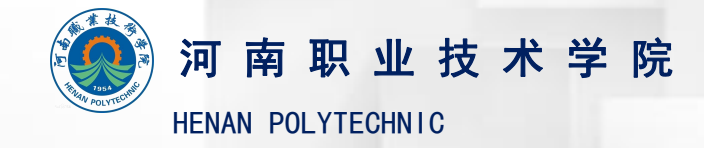

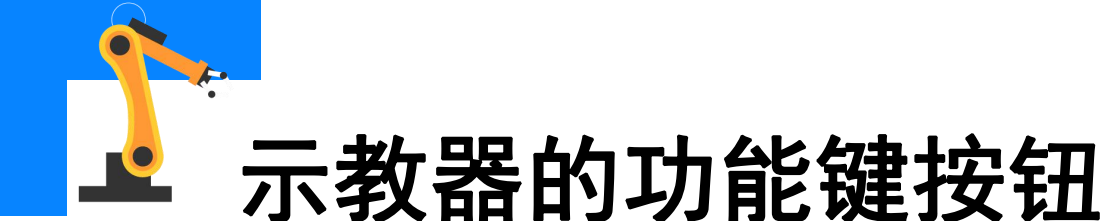

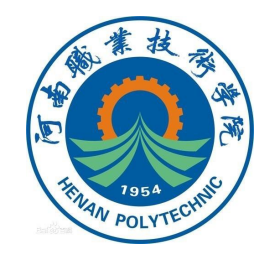

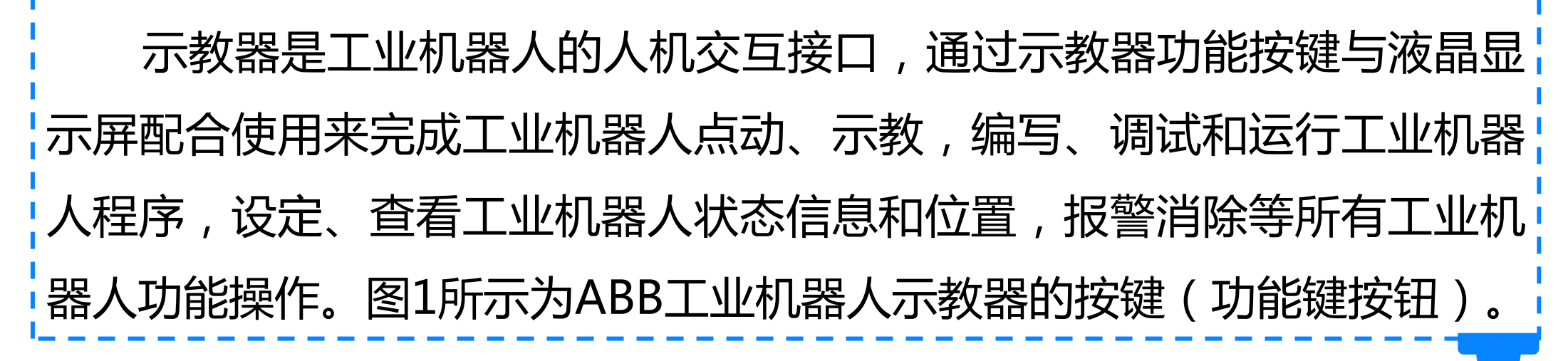

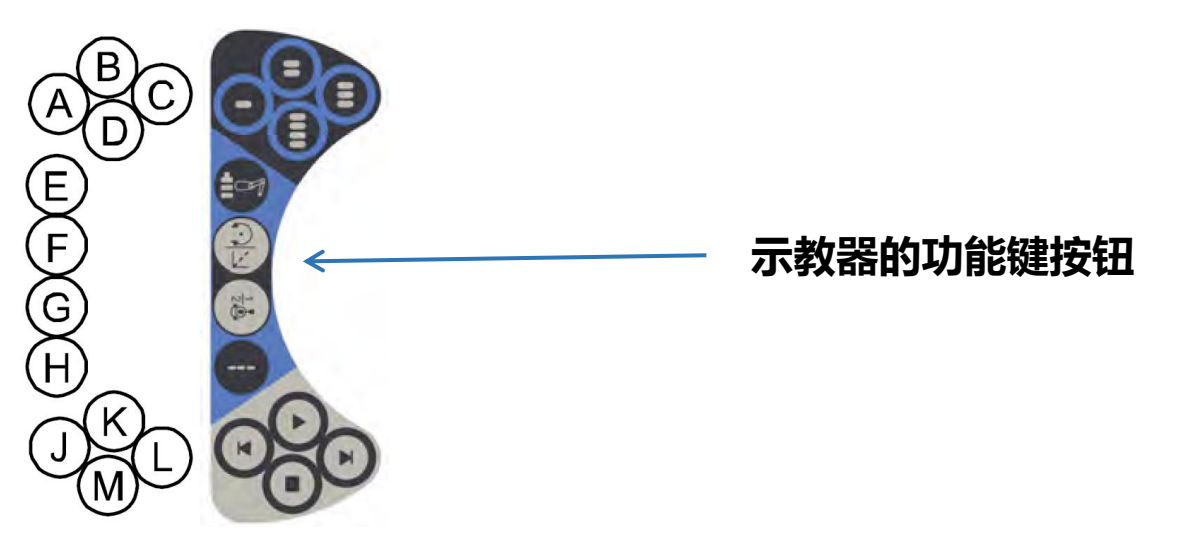

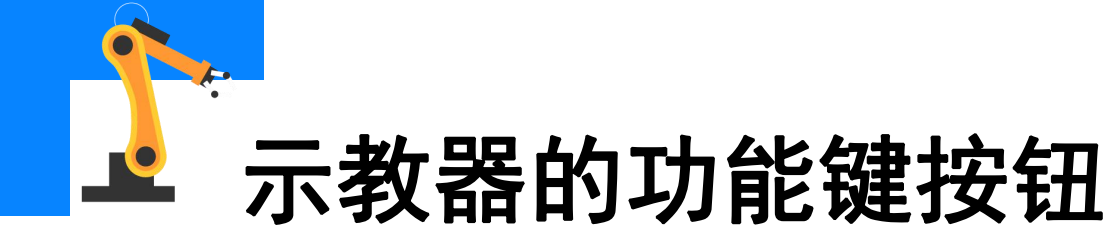

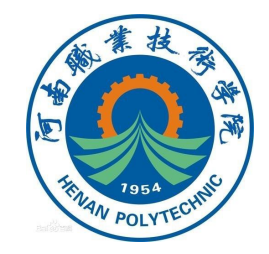

#### 表1 示教器的按键的功能说明(1)

| 按键编号  | 功能描述                                          |
|-------|-----------------------------------------------|
| A - D | 预设按键(可编程按键)1 – 4,可根据需求自行定<br>义。               |
| E     | 选择机械单元。                                       |
| F     | 切换动作(运动)模式,重定向或线性。                            |
| G     | 切换动作(运动)模式 , 轴 1-3 或轴 4-6。                    |
| Н     | 切换增量(默认模式和增量模式的切换)。                           |
| J     | Step BACKWARD(后退一步)按钮。<br>按下此按钮,可使程序后退至上一条指令。 |

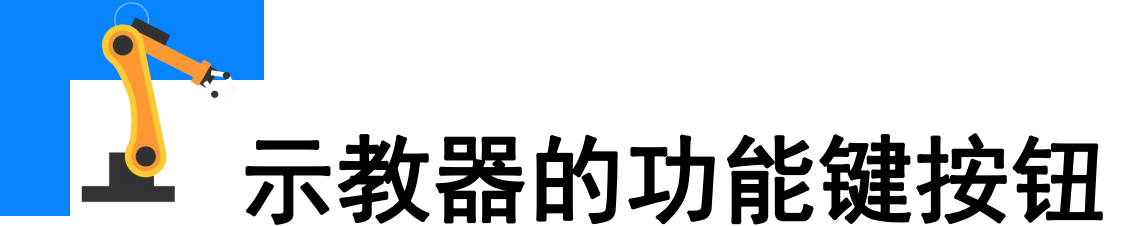

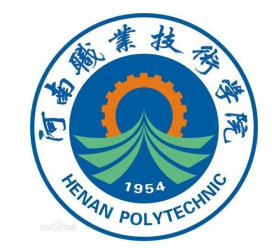

#### 表2 示教器的按键的功能说明(2)

| 按键编号 | 功能描述                                         |  |
|------|----------------------------------------------|--|
| К    | START(启动)按钮。开始执行程序。                          |  |
| L    | Step FORWARD(前进一步)按钮。<br>按下此按钮,可使程序前进至下一条指令。 |  |
| М    | STOP(停止)按钮。<br>按下此按钮,可停止程序的执行。               |  |

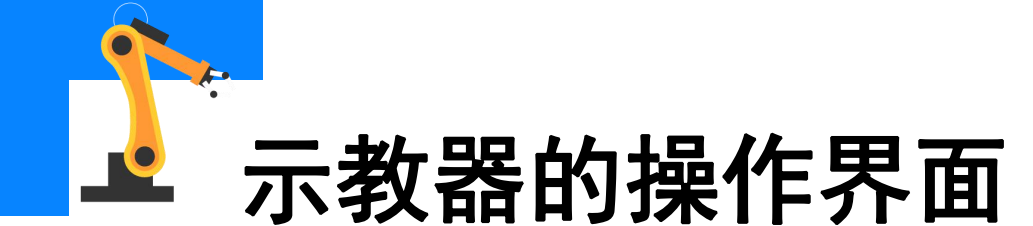

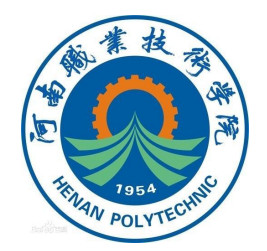

### 示教器的操作界面包含输入输出、手动操纵、程序编辑器、程序数据、 校准和控制面板等选项 ,如图2所示 。

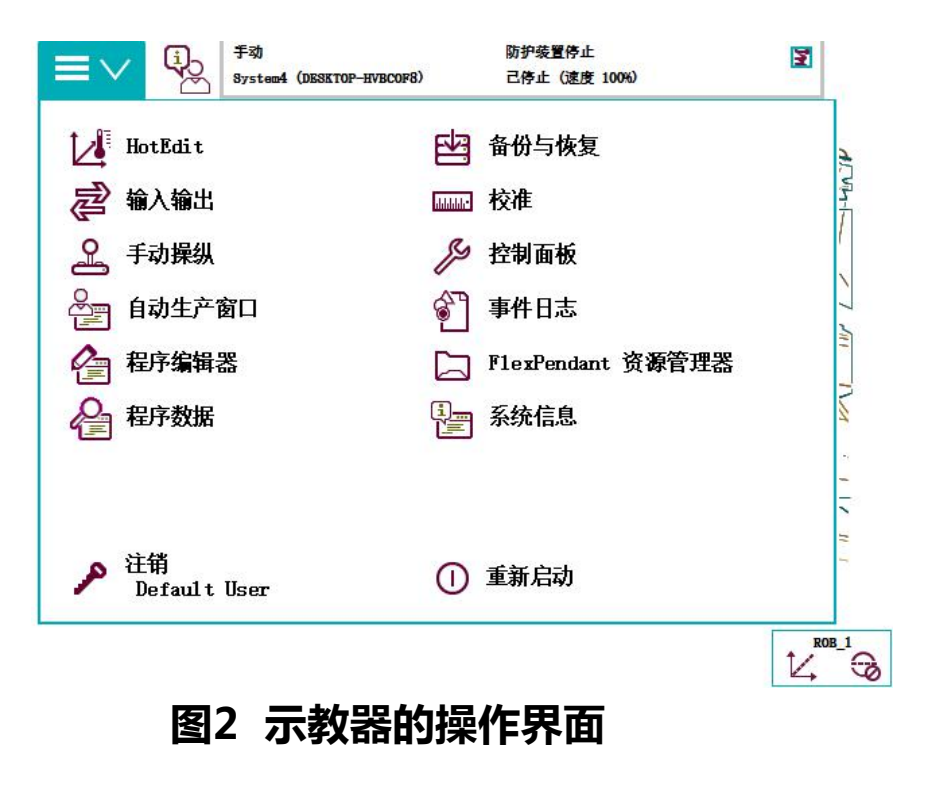

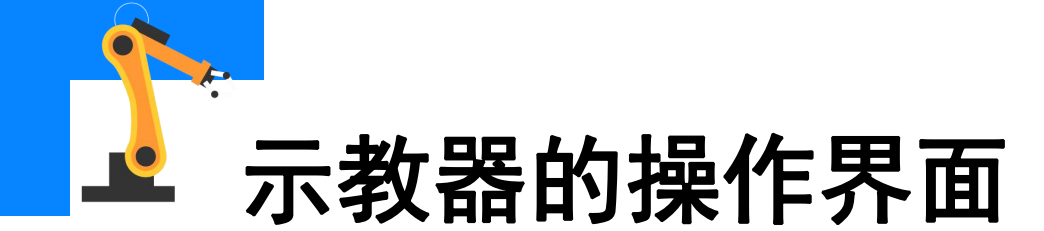

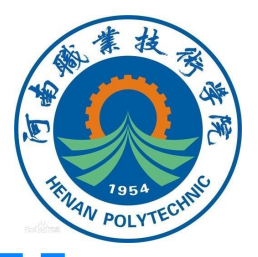

示教器操作界面各选项的功能见表3、表4。

#### 表3 示教器操作界面各选项的功能说明(1)

| 选项名称    | 说 明                                       |
|---------|-------------------------------------------|
| HotEdit | 程序模块下轨迹点位置的补偿设置窗口                         |
| 输入输出    | 设置及查看I/O视图窗口                              |
| 手动操纵    | 动作模式设置、坐标系选择、操纵杆锁定及载荷<br>属性的更改窗口,还可显示实际位置 |
| 自动生产窗口  | 在自动模式下,可直接调试程序并运行                         |
| 程序编辑器   | 建立程序模块及例行程序的窗口                            |
| 程序数据    | 选择编程时所需程序数据的窗口                            |
| 备份与恢复   | 可备份和恢复系统                                  |

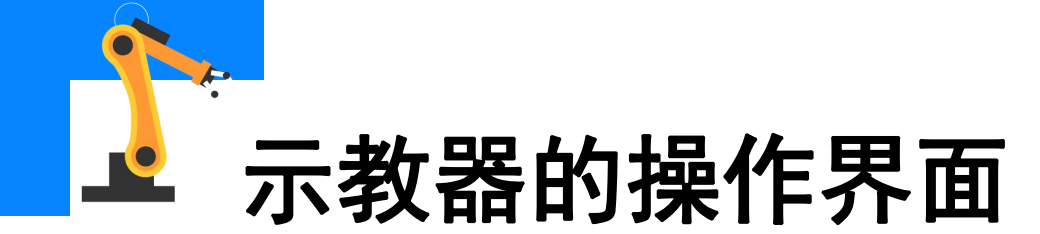

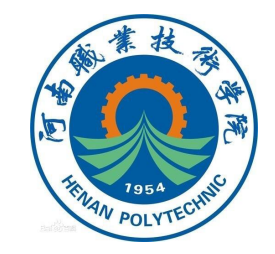

#### 表4 示教器操作界面各选项的功能说明(2)

| 选项名称             | 说明              |
|------------------|-----------------|
| 控制面板             | 进行示教器的相关设定      |
| 事件日志             | 查看系统出现的各种提示信息   |
| FlexPendant资源管理器 | 查看当前系统的系统文件     |
| 系统信息             | 查看控制柜及当前系统的相关信息 |
| 注销               | 注销用户,可进行用户的切换   |
| 重新启动             | 机器人的关机和重启窗口     |

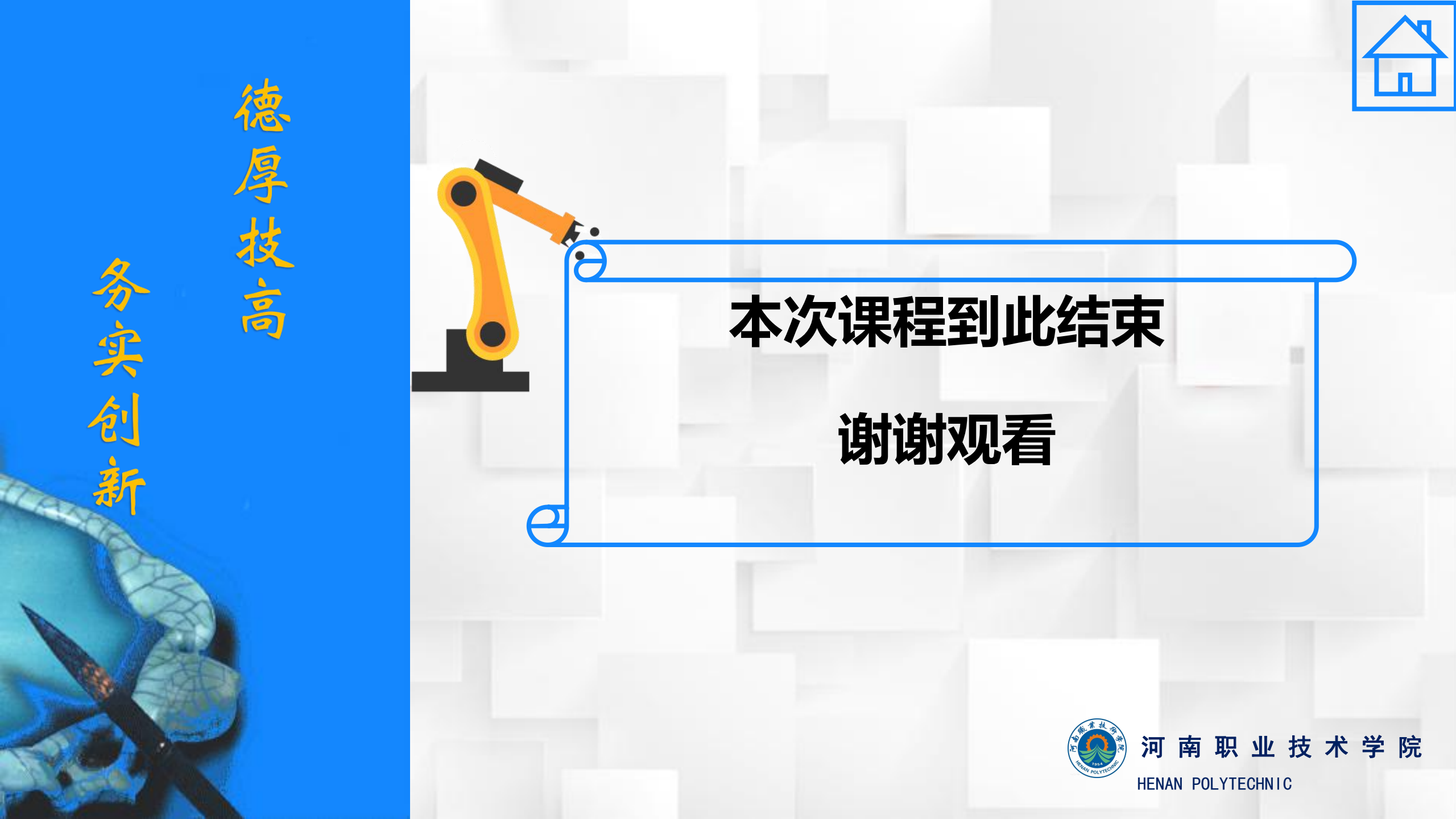